## ATLAReligion Religion and Theology Journals

This handout is intended to help you explore the database from home. Information on how to locate the resources described in the database is available at the library.

## Web address:

www.nbts.edu/onlinedatabases

This page is password protected. NBTS students, alumni, and staff, or patrons who hold Sage library cards may contact a librarian for login information.

Click on the first link that says **EBSCOhost Research Databases**...

...and then click on the link that says ATLAReligion Database with ATLASerials

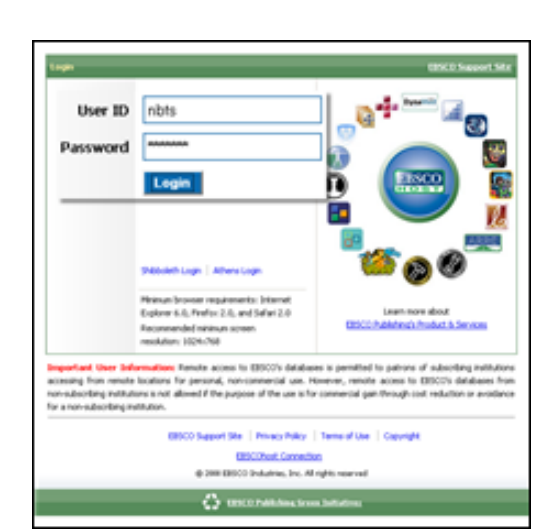

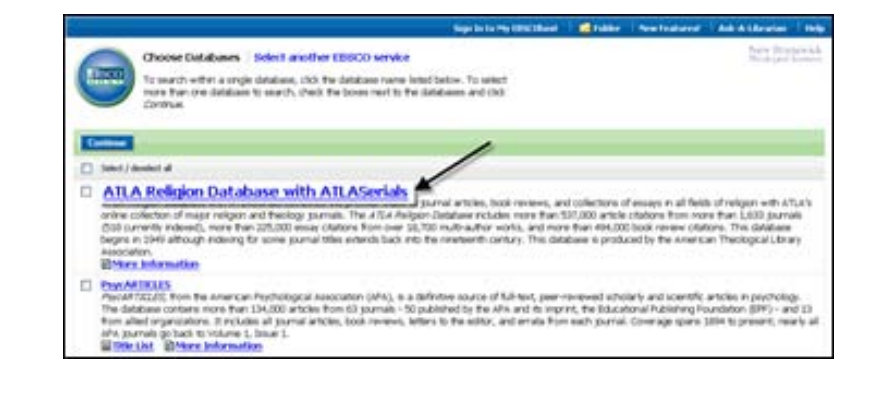

On the search screen, you can enter a keyword or a phrase and click **Search**. In the example on the right, I have entered **pastoral care**.

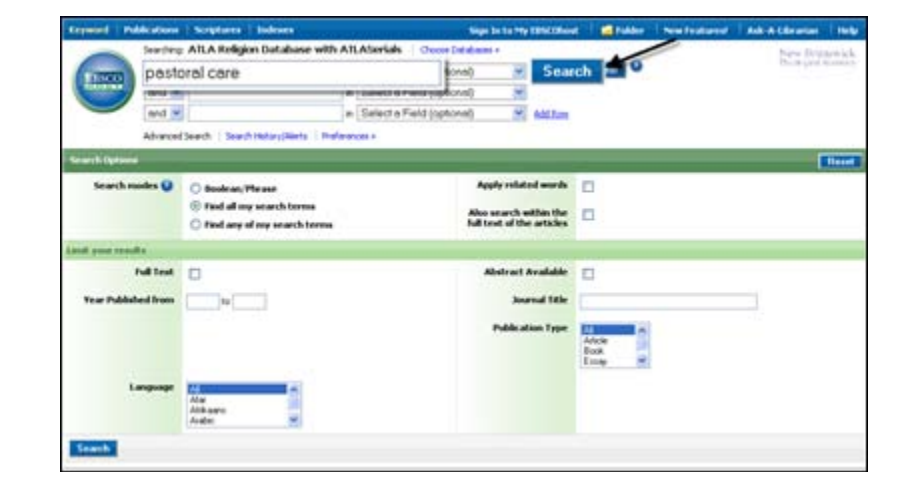

Questions? Contact the library: <u>sage@nbts.edu</u> or (732) 247 5243.

This is the first page of results from our **pastoral care** keyword search [1].

Your professors often expect you to use scholarly articles. To limit your results to scholarly articles, click on **Peer reviewed** in the bar on the far left [2]. (Peer reviewed means examined by scholars in the field.)

The database has added **Peer reviewed** to pastoral care to define our search [1]. Notice that the first item [2] is a **Review** of a book whereas the second item [3] is an **Article** in a journal. If you want to narrow your result to only articles, click on **Search Options** [4].

In the window that pops up, set the **Publication Type** [1] to **Article**, then click **Search** [2].

The database is now reminding us that there are **Options set** [1]. All of our results [2] are now **Articles** from journals.

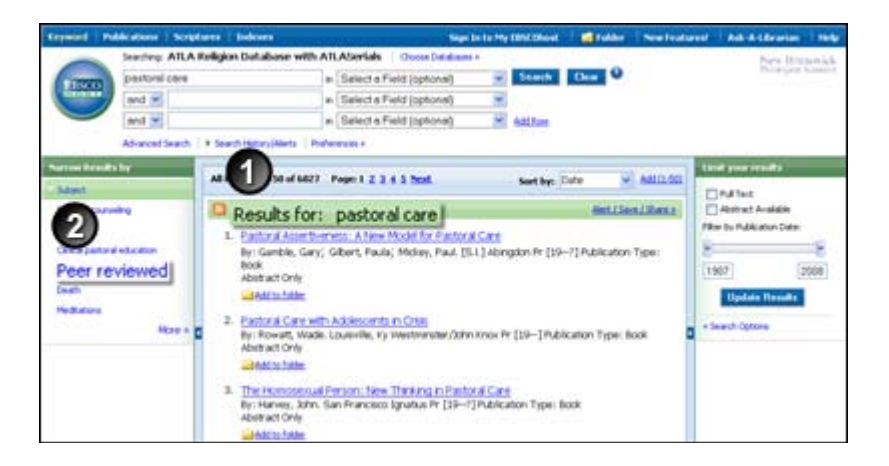

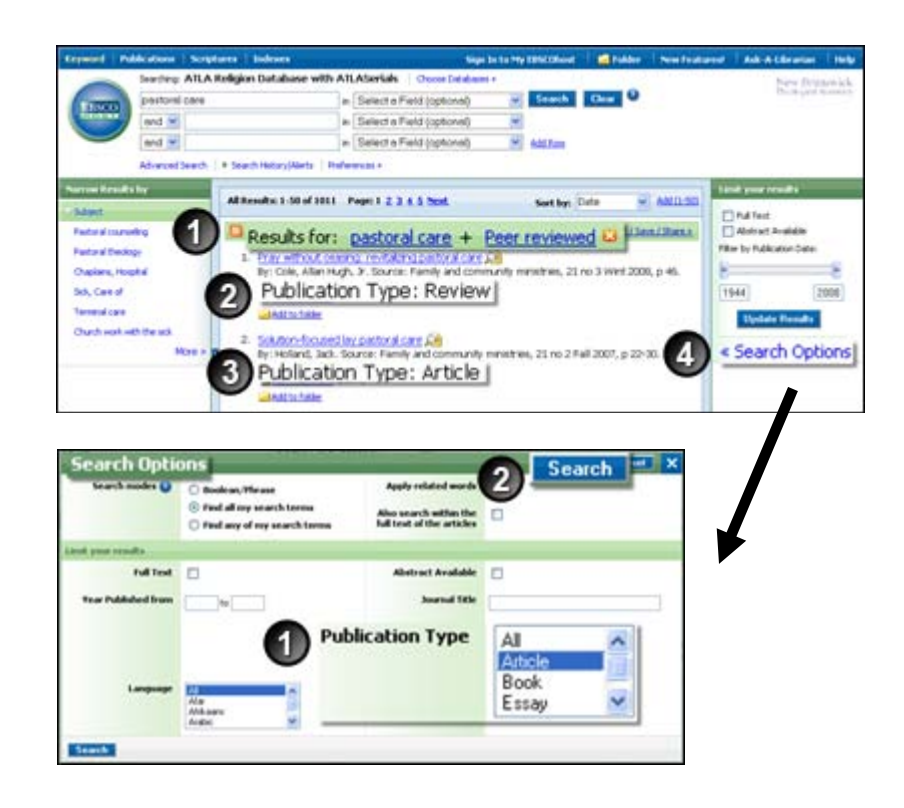

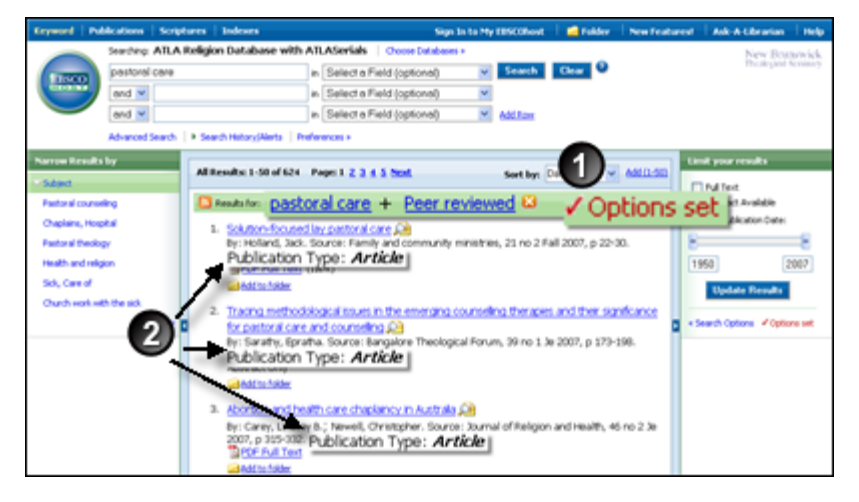